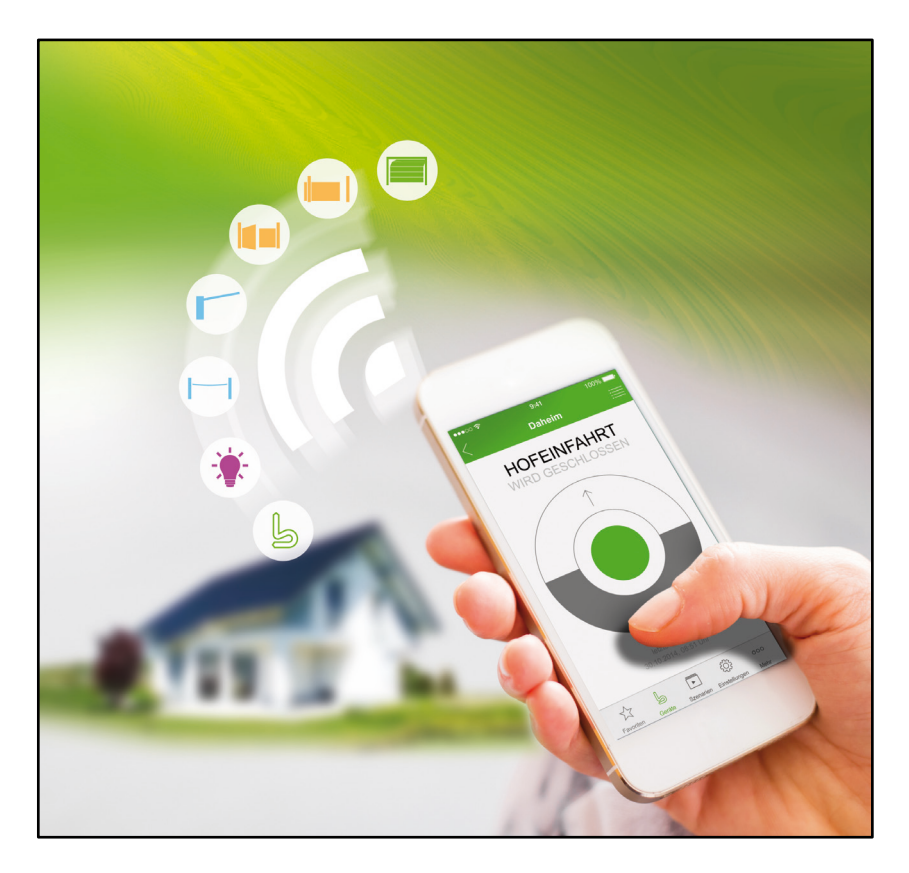

# Quick installation and operation guide

Initial setup of the Berner Secure Mobile App and Berner-Box for network administrators

### **TABLE OF CONTENTS**

| 1   | Set up the Berner-Box on your own LAN network and configure<br>the operation of a garage door drive with the "Pulse" function, as<br>described in the example. Transmit the code from an existing |
|-----|----------------------------------------------------------------------------------------------------|
|     | transmitter                                                                                                    |
| 2   | Set up the Berner-Box on your own WLAN network8                                                                                                    |
| 3   | Set up the Berner-Box for operation via the Internet12                                                                                                    |
| 4   | Set up additional users17                                                                                                    |
| 4.1 | Notes17                                                                                                    |
| 4.2 | Set up additional users to operate the Berner-Box on your own network 18                                                                                                    |
| 4.3 | Set up the application of the new user to operate on your own network 20                                                                                                    |
| 4.4 | Set up additional users to operate the Berner-Box via the Internet23                                                                                                    |
| 4.5 | Set up the application of the new user to operate via the Internet25                                                                                                    |

This guide contains a brief description of the four standard installations. Look for the installation appropriate to your application. The process for creating additional users is also described.

#### Note

Please read the "Installation and operation guide", which contains important warnings and safety notices as well as further and more detailed information

1 Set up the Berner-Box on your own LAN network and configure the operation of a garage door drive with the "Pulse" function, as described in the example. Transmit the code from an existing transmitter.

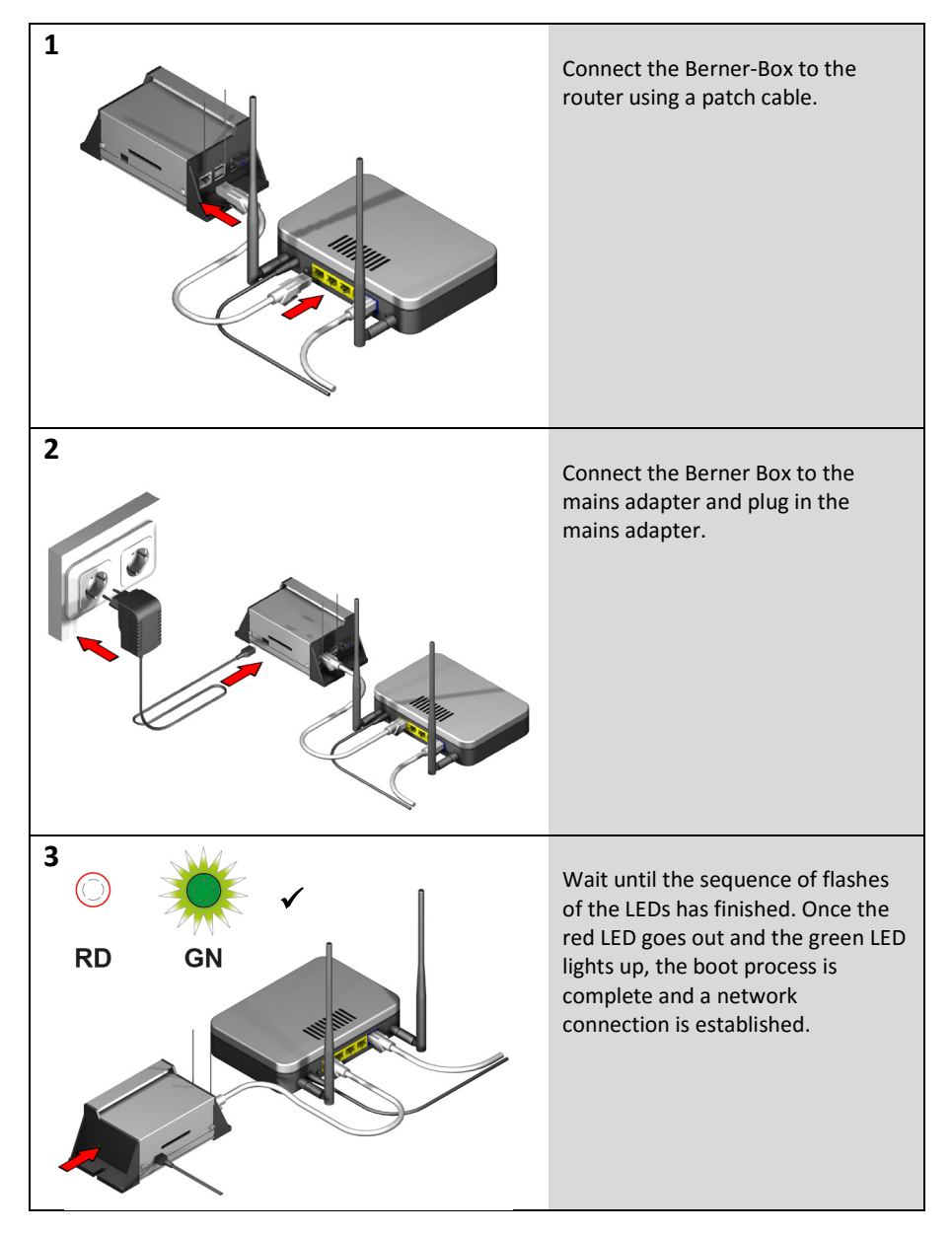

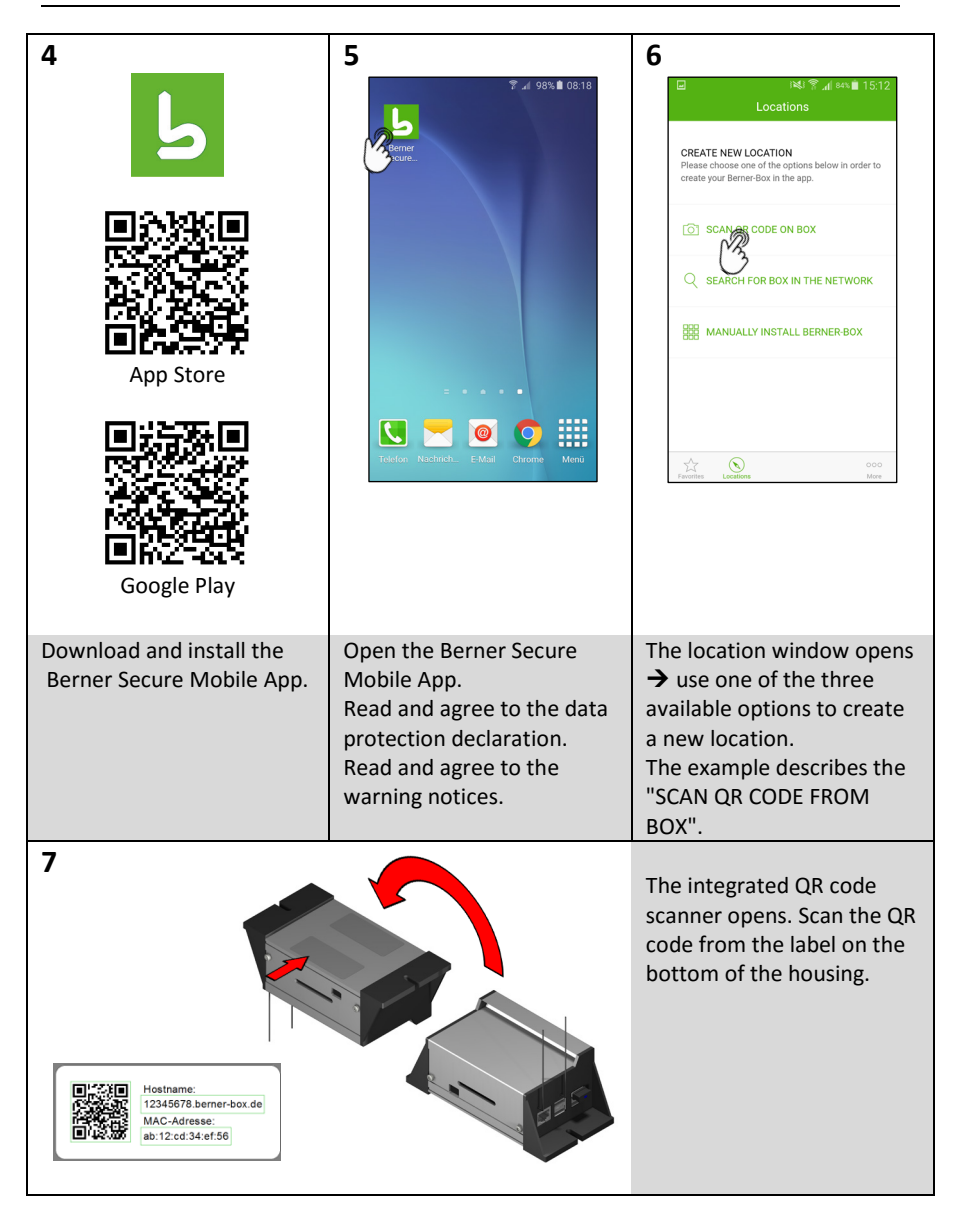

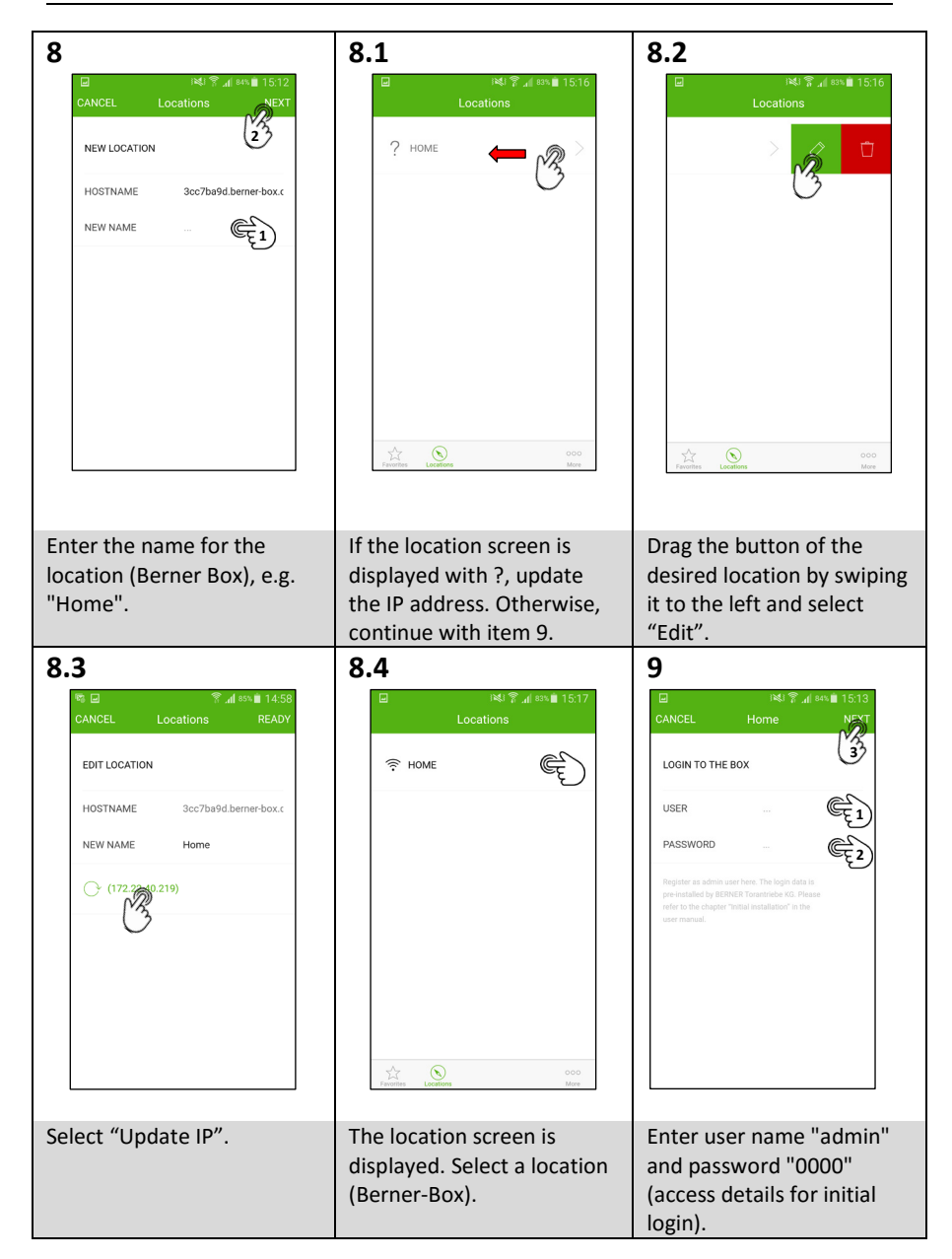

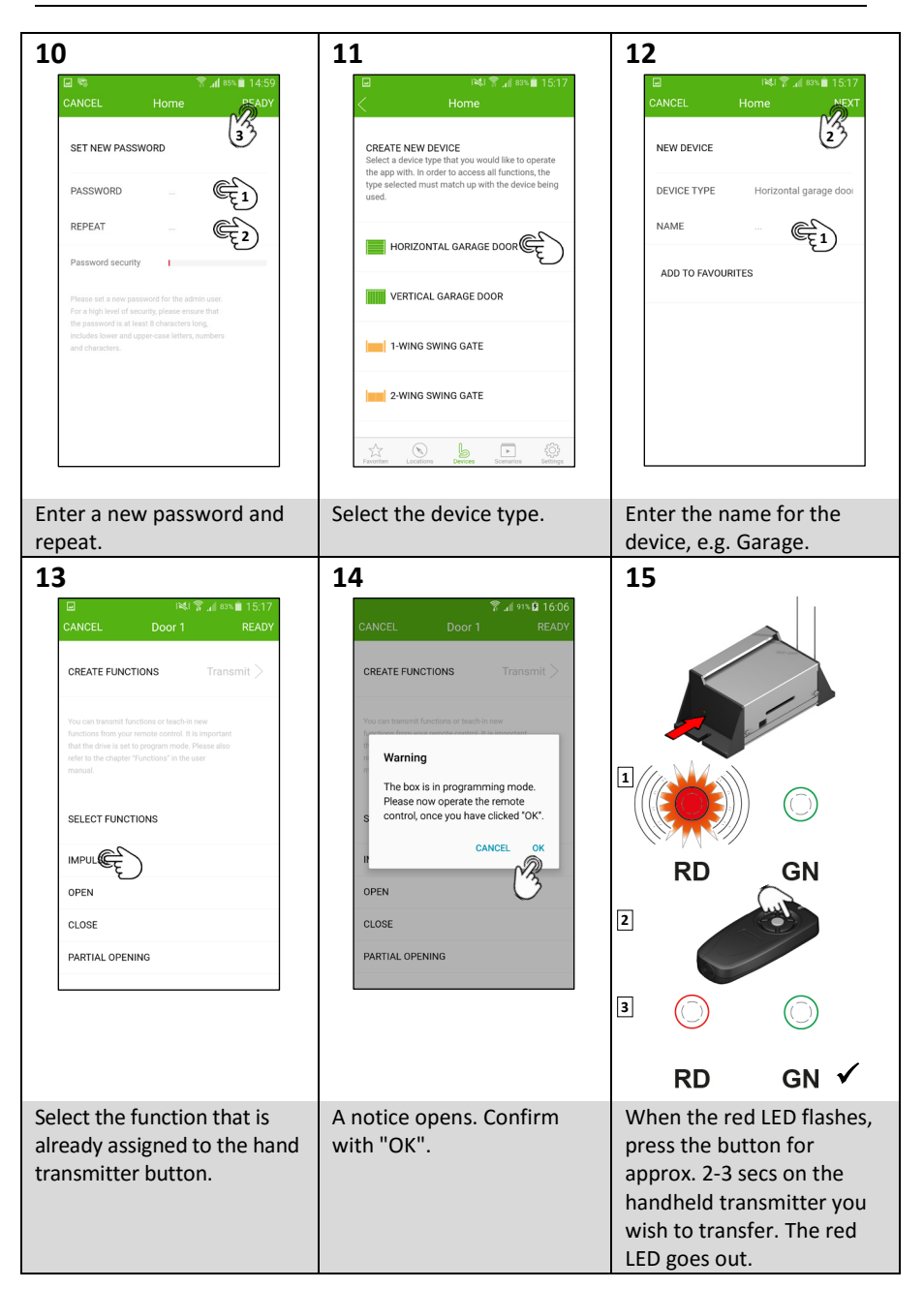

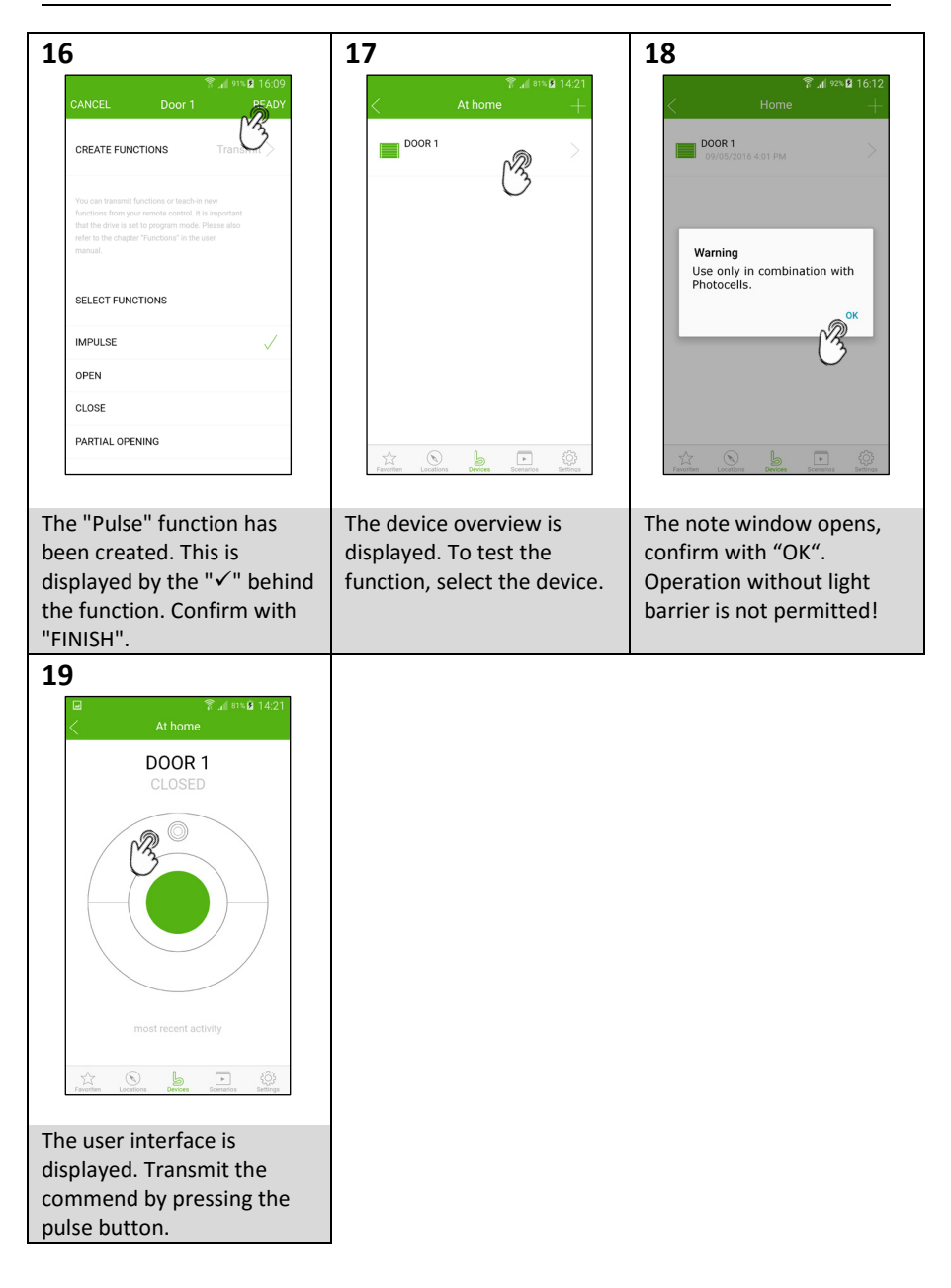

#### 2 Set up the Berner-Box on your own WLAN network.

The prerequisite here is that the Berner Box must already be set up for operation on your own LAN network (see Chapter 1).

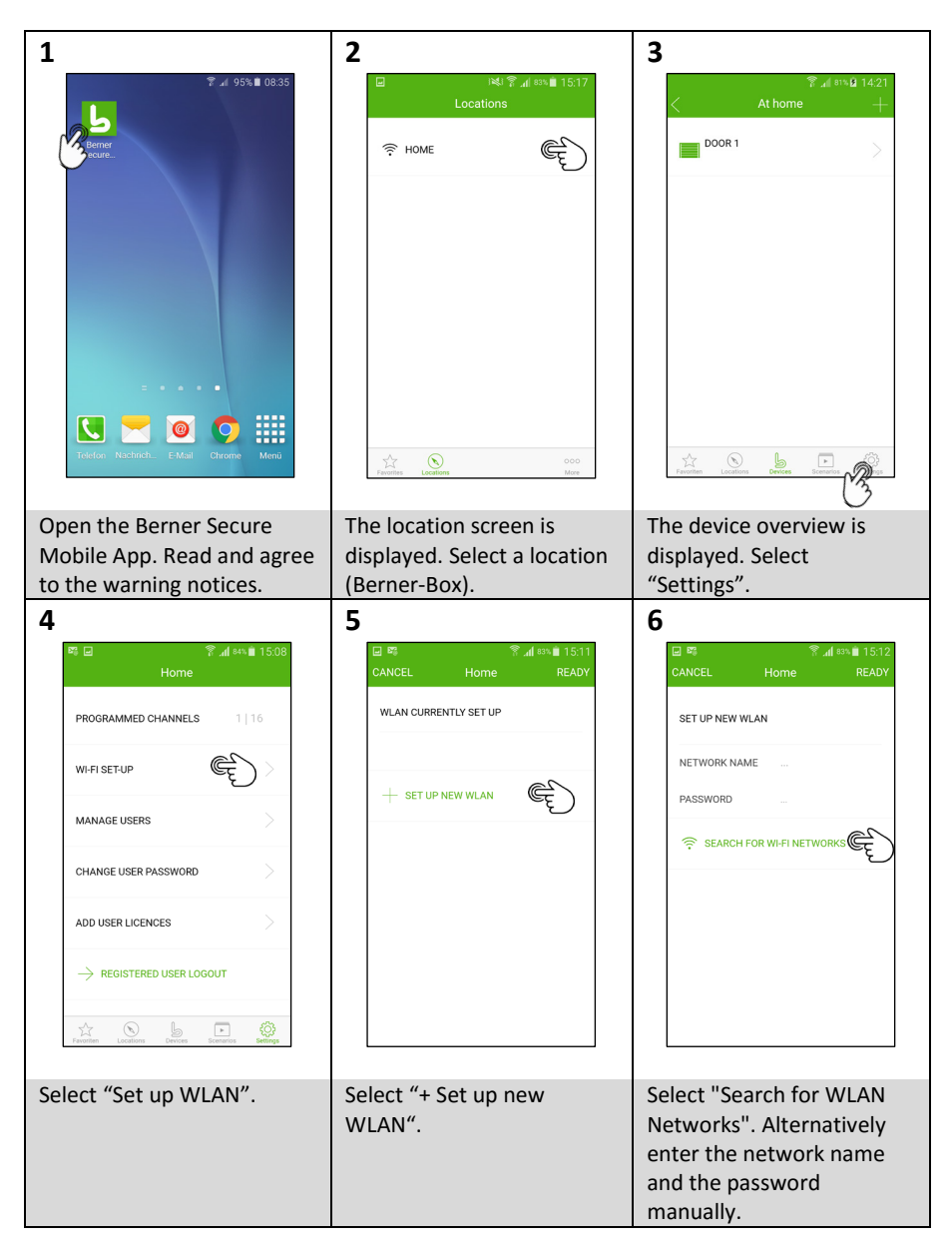

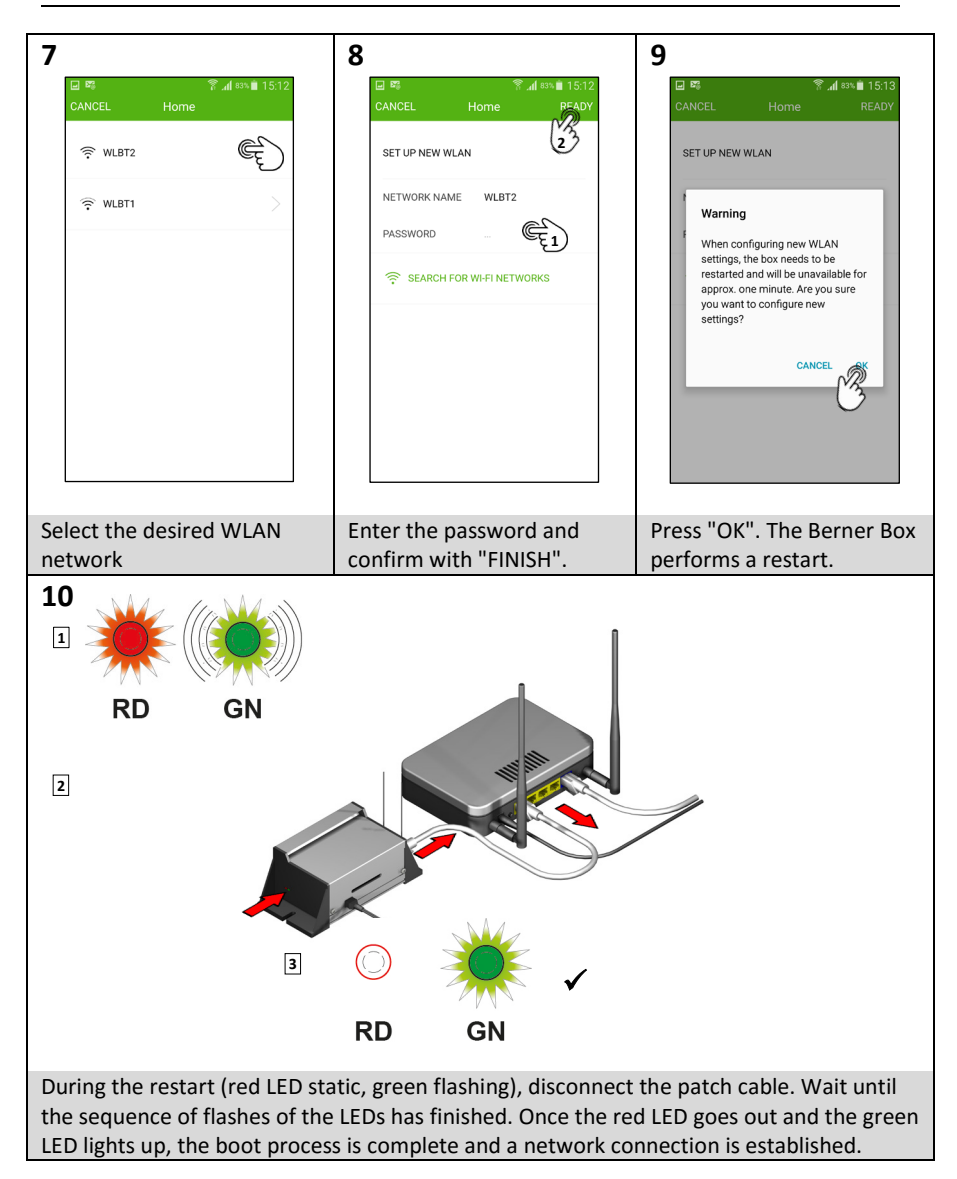

| 11                                                                                                    | 11.1                                                          | 11.2                                                                                                    |
|----------------------------------------------------------------------------------------------------|---------------------------------------------------------------|----------------------------------------------------------------------------------------------------|
| العند ( 15:17 ما العند) العندي العندي العندي العندي العندي العندي العندي العندي العندي العندي العندي العندي ال<br>Locations                    | ⊯ াইরা ??∡ৰ জ∿∎ 15:16<br>Locations                            | i≪i कि⊿∥ взыш 15:16<br>Locations                                                                                                    |
|                                                                                                    | ? номе 🦛 💦 🎽                                                  |                                                                                                    |
| Francis Landon Univ                                                                                                    | The Contraction Landon Landon Landon                          | Ferrore Lagebon ton                                                                                                    |
| The location screen is                                                                                                    | If the location screen is                                     | Drag the button of the                                                                                                    |
| (Berner-Box).                                                                                                    | the IP address. Otherwise,<br>continue with item 12.          | it to the left and select<br>"Edit".                                                                                                    |
|                                                                                                    |                                                               |                                                                                                    |
| 11.3                                                                                                    | 11.4                                                          | 12                                                                                                    |
| 11.3<br>©  14:58<br>CANCEL Locations READY                                                                                                    | 11.4<br>□ <sup>141</sup> ? af ∞ ■ 15:17<br>Locations          | <b>12</b>                                                                                                    |
| 11.3                                                                                                    | 11.4<br>□ R41 ? "d svi∎ 15:17<br>Locations<br>〒 HOME          | <b>12</b>                                                                                                    |
| 11.3                                                                                                    | 11.4<br>■ P41 % of BNU 15:17<br>Locations<br>← HOME<br>€<br>€ | 12                                                                                                    |
| 11.3                                                                                                    | 11.4<br>■ R41 % af est # 15:17<br>Locations<br>← HOME<br>© E  | 12<br>The set of set of s                                                                                                    |
| 11.3                                                                                                    | 11.4                                                          | 12<br>Vorder 2016-12<br>Vorder 2016 A det PM<br>Varning<br>Use only in combination with<br>Photocelis.<br>Var                                                                                                    |
| 11.3                                                                                                    | 11.4                                                          | 12                                                                                                    |
| 11.3<br><b>EDT LOCATION</b><br>HOSTNAME Borner-box.c<br>NEW NAME Home<br>(1722) (192.168.0.16)<br>(1722) (192.168.0.16)<br>Select "Update IP". | 11.4                                                          | 12<br><b>Varing</b><br>Use only in combination with<br>Photocells.<br><b>Varing</b><br>Use only in combination with<br>Photocells.<br><b>Varing</b><br><b>Varing</b><br><b>Varin</b> |

| 13                                                                         | 14                                                                                           |
|----------------------------------------------------------------------------|----------------------------------------------------------------------------------------------|
|                                                                            | ा रहा कि कि कि कि कि कि कि कि कि कि कि कि कि                                                 |
| closed 20/00 11:40 AM                                                      | DOOR 1<br>CLOSED                                                                             |
|                                                                            |                                                                                              |
|                                                                            | most recent activity<br>20/05/2016 11:40 AM                                                  |
| Freedom Devices Scenarios Settings                                         | Favoritm Locations Devices Scientifics Settings                                              |
| The device overview is displayed. To test the function, select the device. | The user interface is<br>displayed. Transmit the<br>commend by pressing the<br>pulse button. |

### 3 Set up the Berner-Box for operation via the Internet.

The prerequisite here is that the Berner Box must already be set up for operation on your own LAN network (see Chapter 1) or WLAN network (see Chapter 2).

| <text><text><text><text><text></text></text></text></text></text> | Open the Berner-Box portal<br><u>www.berner-box.de</u> .<br>Select "Register" and enter your data.                                                                            |
|-------------------------------------------------------------------|----------------------------------------------------------------------------------------------------|
|                                                                   | Enter your access data, the overview<br>page of the Berner-Box portal is<br>displayed. Select "Locations".                                                                    |
|                                                                   | Enter the host name (that you can<br>find on the device label on the<br>bottom of the Berner-Box) and the<br>individual name (Berner-Box) for the<br>location. Select "Save". |

| The location screen opens after you<br>have successfully registered your<br>Berner-Box. The location data can be<br>optionally sent to a user via e-mail.<br>Select "Save". |
|----------------------------------------------------------------------------------------------------|
| The administration page opens. Select<br>"Users".                                                                                                    |
| Select "+ Add user".                                                                                                    |

| 7 |                                                                                                    |
|---|----------------------------------------------------------------------------------------------------|
|   | Enter the name and password for the<br>new user.<br>Select the location that the user may<br>access via the Internet. Select "Save".                                                                                                    |
|   | The user page opens after the<br>successful registration.<br>You can enter the e-mail address of<br>the user and send him the access data<br>(user ID and password) by pressing<br>the "Send" button.<br>Optionally, note the access data or<br>print them out in your browser.<br>Select "Save". |
|   | The administration page opens. Select<br>"Logout" and close the browser.                                                                                                    |

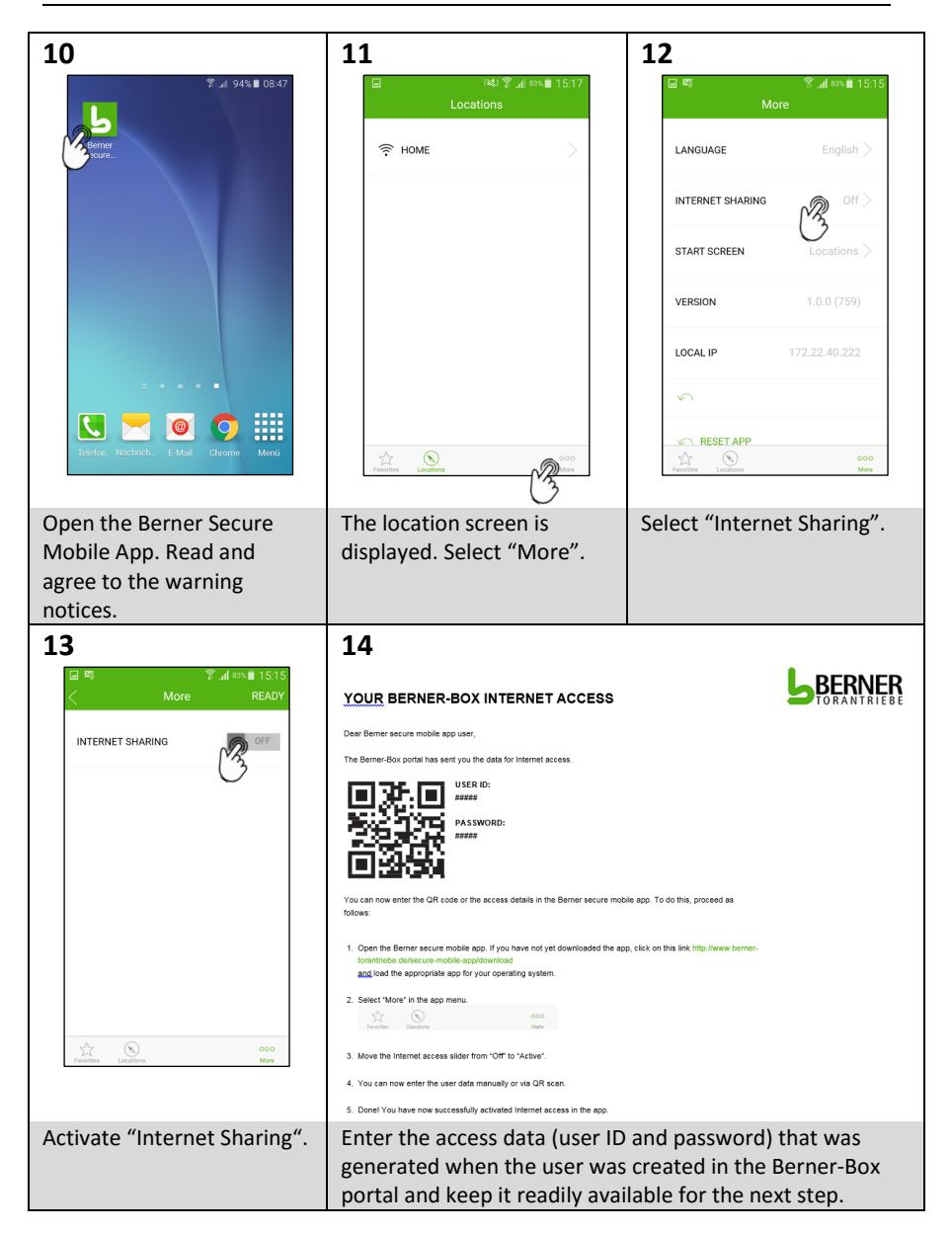

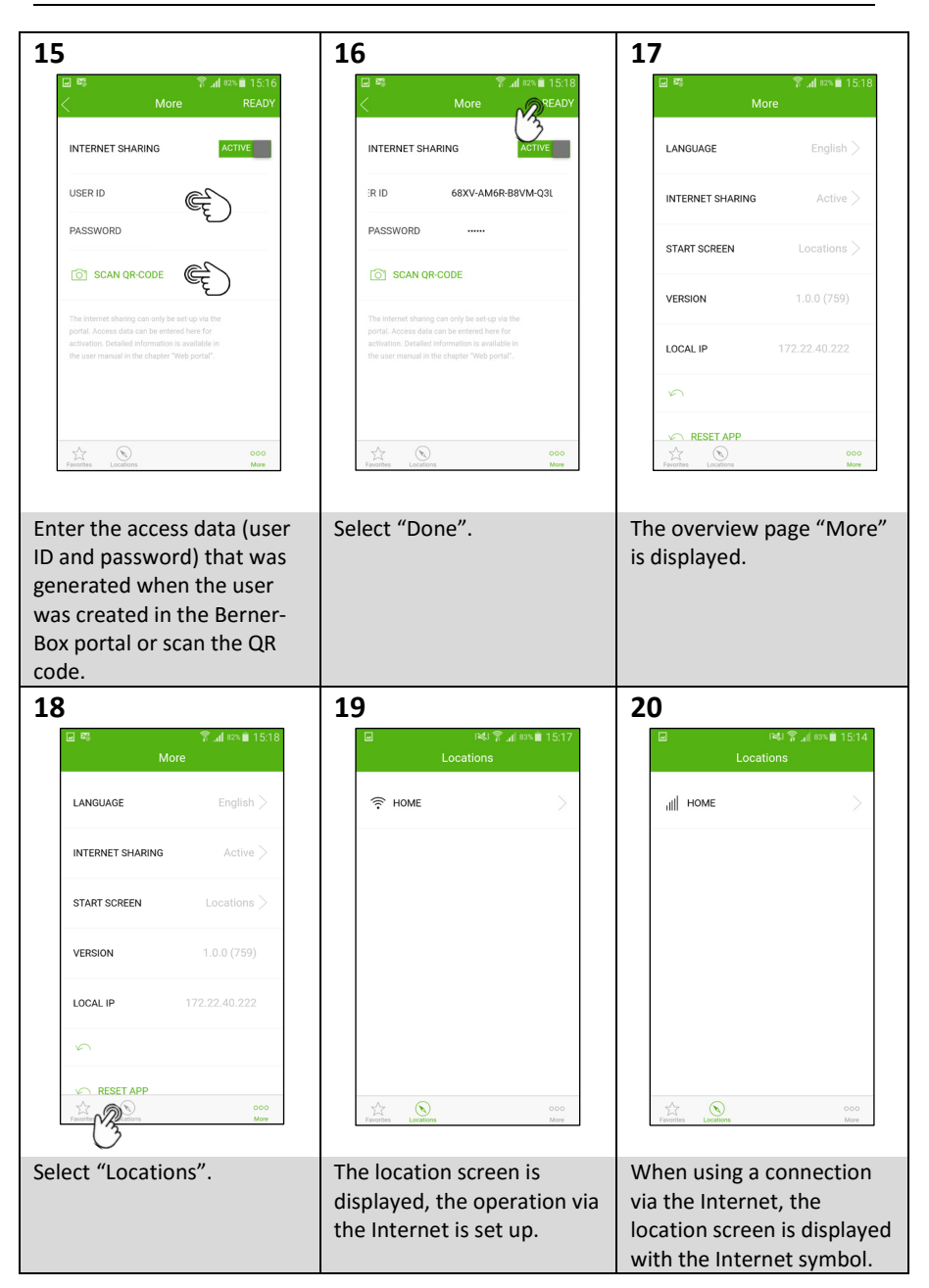

#### 4 Set up additional users

#### 4.1 Notes

#### The creation of users

#### Only the administrator can create users.

If the Berner Box will only be operated on the network, the user must be created via the user management section in the app. If the Berner Box will be operated on the network and via the internet, one user must be created via the user management section in the app and one user in the portal. Both sets of access details will be required.

#### User created with the user management section of the app (network administrator):

The network administrator specifies which devices can be controlled by the respective user. The access details (user name, password, number of devices) are stored in memory on the Berner Box itself. The assigned user name and password must be entered during initial setup of the location.

This user always has to be created.

#### User created in the portal by the network administrator:

The network administrator specifies which locations can be controlled by the respective user via the internet. The access details (name and password) are entered online. A user ID is generated for the new users automatically. The assigned user ID and the password must be entered in the app when authorising online use. This user must be created in addition to the app user if the location is also to be accessed via the internet.

#### 4.2 Set up additional users to operate the Berner-Box on your own network

The prerequisite here is that the Berner Box must already be set up for operation on your own LAN network (see Chapter 1) or WLAN network (see Chapter 2).

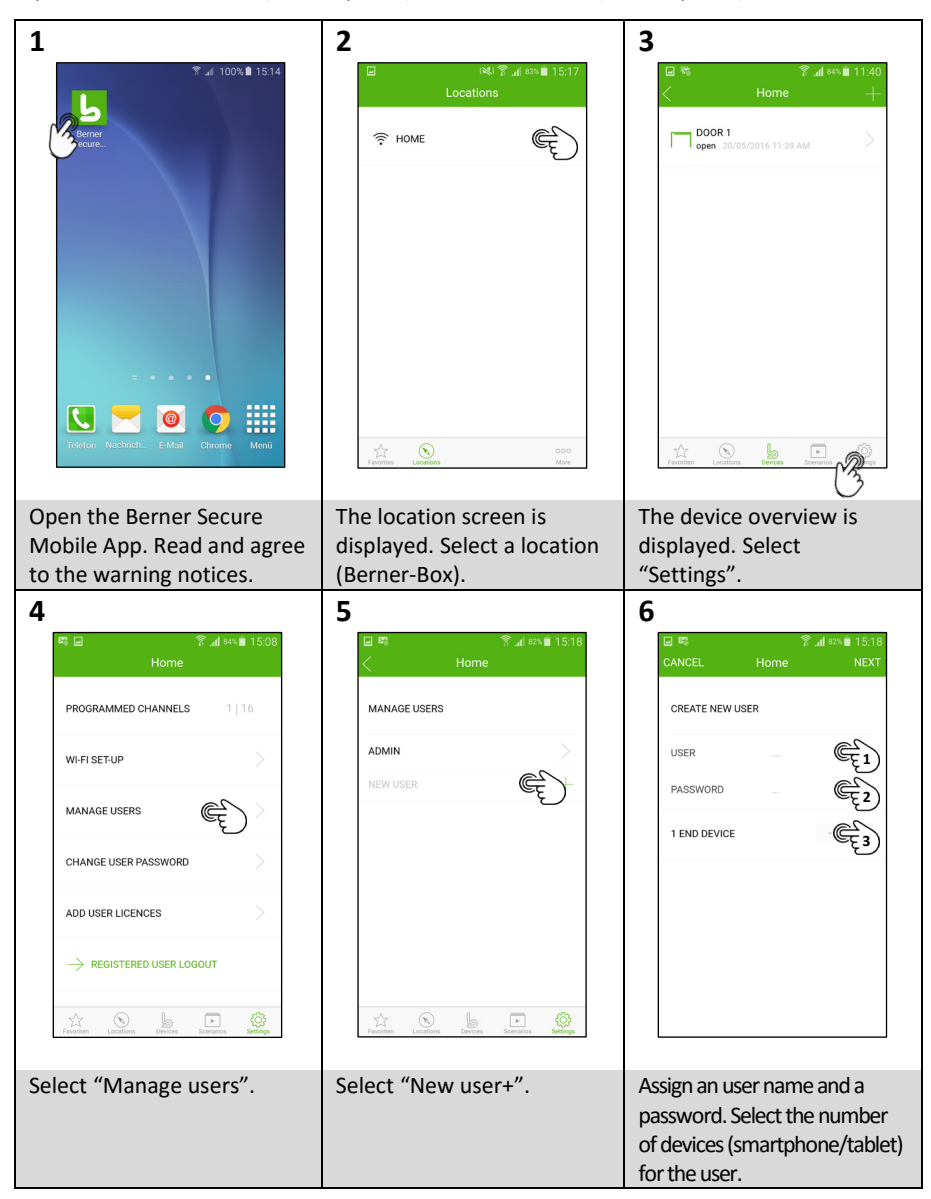

| 7                            | 8                                               | 9                                             |
|------------------------------|-------------------------------------------------|-----------------------------------------------|
|                              | ■ 認 常                                           | 교 📽 🏾 常 📶 82% 🛍 15:19<br>CANCEL Export 💦 NEXT |
|                              | ACCESS RIGHTS                                   |                                               |
|                              |                                                 |                                               |
| USER Export                  | All                                             |                                               |
| PASSWORD                     | Door 1                                          | Door 1                                        |
| 1 END DEVICE - +             |                                                 |                                               |
|                              |                                                 |                                               |
|                              |                                                 |                                               |
|                              |                                                 |                                               |
|                              |                                                 |                                               |
|                              |                                                 |                                               |
|                              |                                                 |                                               |
| Select "Next".               | Assign the access rights                        | Select "Next".                                |
|                              | (which devices can be                           |                                               |
| 4.0                          | controlled)                                     |                                               |
|                              | 上上<br>回際 ② ders章 15-20                          |                                               |
| CANCEL Home                  | < Home                                          |                                               |
| SEND ACCESS DATA             | MANAGE USERS                                    |                                               |
|                              |                                                 |                                               |
| HOSTNAME Sccroayd.bemerbox.c | EXPORT                                          |                                               |
| DAGOWODD BATTER              | NEW USER                                        |                                               |
| PASSWORD Berner              |                                                 |                                               |
| E-MAIL EI                    |                                                 |                                               |
| SEND SESS DATA               |                                                 |                                               |
| 2                            |                                                 |                                               |
|                              |                                                 |                                               |
|                              | Favoritien Locations Devices Scenarios Settings |                                               |
|                              |                                                 |                                               |
| Transmit the access data by  | The access for the new user                     |                                               |
| mail address) or note them   | is set up.                                      |                                               |
| and select "Done".           |                                                 |                                               |
|                              |                                                 |                                               |

### 4.3 Set up the application of the new user to operate on your own network

Prerequisites:

- The Berner-Box must already be set up for operation on your own LAN network (see Chapter 1) or WLAN network (see Chapter 2).
- The smartphone/tablet of the new user is in your network.
- The user is set up to operate the Berner-Box on the network (see Chapter 4.2).

| 1                                                     | 2                                                                                                    | 3                                                                                                    |
|-------------------------------------------------------|----------------------------------------------------------------------------------------------------|----------------------------------------------------------------------------------------------------|
|                                                       | ি ⊿ 99% 🕯 15:21                                                                                                    | الله المعادية (£ 🕼 المعادية 15:12)                                                                                                    |
| ط                                                     | Conner<br>Conner                                                                                                    | Locations<br>CREATE NEW LOCATION<br>Please choose one of the options below in order to<br>create your Berner-Box in the app.                                      |
|                                                       |                                                                                                    | SCAN OR CODE ON BOX                                                                                                    |
|                                                       |                                                                                                    | MANUALLY INSTALL BERNER BOX                                                                                                    |
|                                                       | Trelefor Nachrick. E-Mail Chrome Menu                                                                                                    | Promise Literatory More                                                                                                    |
| Download and install the<br>Berner Secure Mobile App. | Open the Berner Secure<br>Mobile App. Read and<br>agree to the data<br>protection declaration.<br>Read and agree to the<br>warning notices. | The location window opens<br>→ use one of the three<br>available options to create<br>a new location. The<br>example describes the<br>"SCAN QR CODE FROM<br>BOX". |

| 4<br><b> <b>     COURD BERNER-BOX ACCESS DETAILS</b><br/>Dear Berner secure mobile app user,<br/>Tour personal registration data for the Berner secure mobile app have been material<br/><b>     DIST NAME:</b><br/>USE TRAME:<br/>USE TRAME:<br/>DIST NAME:<br/>DIST NA</b>                                                                                                    | de evailable.<br>Re equitable                                                                                                    | The integrated QR code<br>scanner opens. Scan the QR<br>code from the access data<br>you received by e-email or<br>from the label on the<br>bottom of the housing. |
|----------------------------------------------------------------------------------------------------|----------------------------------------------------------------------------------------------------|----------------------------------------------------------------------------------------------------|
| Even     Even     Even | g the location data gg scanning the QR code. If you have already set<br>ourse.<br>configuration.<br>root at a later stage, just select "Change User<br><b>5.1</b>                                                                                                    | 5.2                                                                                                    |
| Idd Value 15.12 CANCEL Locations VEXT NEW LOCATION HOSTNAME 3cc7ba9d.bernerbox.c NEW NAME                                                                                                    | HOME<br>HOME<br>H<br>HOME<br>H<br>H<br>H<br>H<br>H<br>H<br>H<br>H<br>H<br>H<br>H<br>H<br>H<br>H<br>H<br>H<br>H<br>H<br>H | (4: \$ _( true 1 ) 15:16     Locations                                                                                                    |
| Enter the name for the<br>location (Berner Box), e.g.<br>"Home".                                                                                                    | If the location screen is<br>displayed with ?, update the<br>IP address. Otherwise,<br>continue with item 6                                                                                                    | Drag the button of the desired location by swiping it to the left and select "Edit"                                                                                |

Г

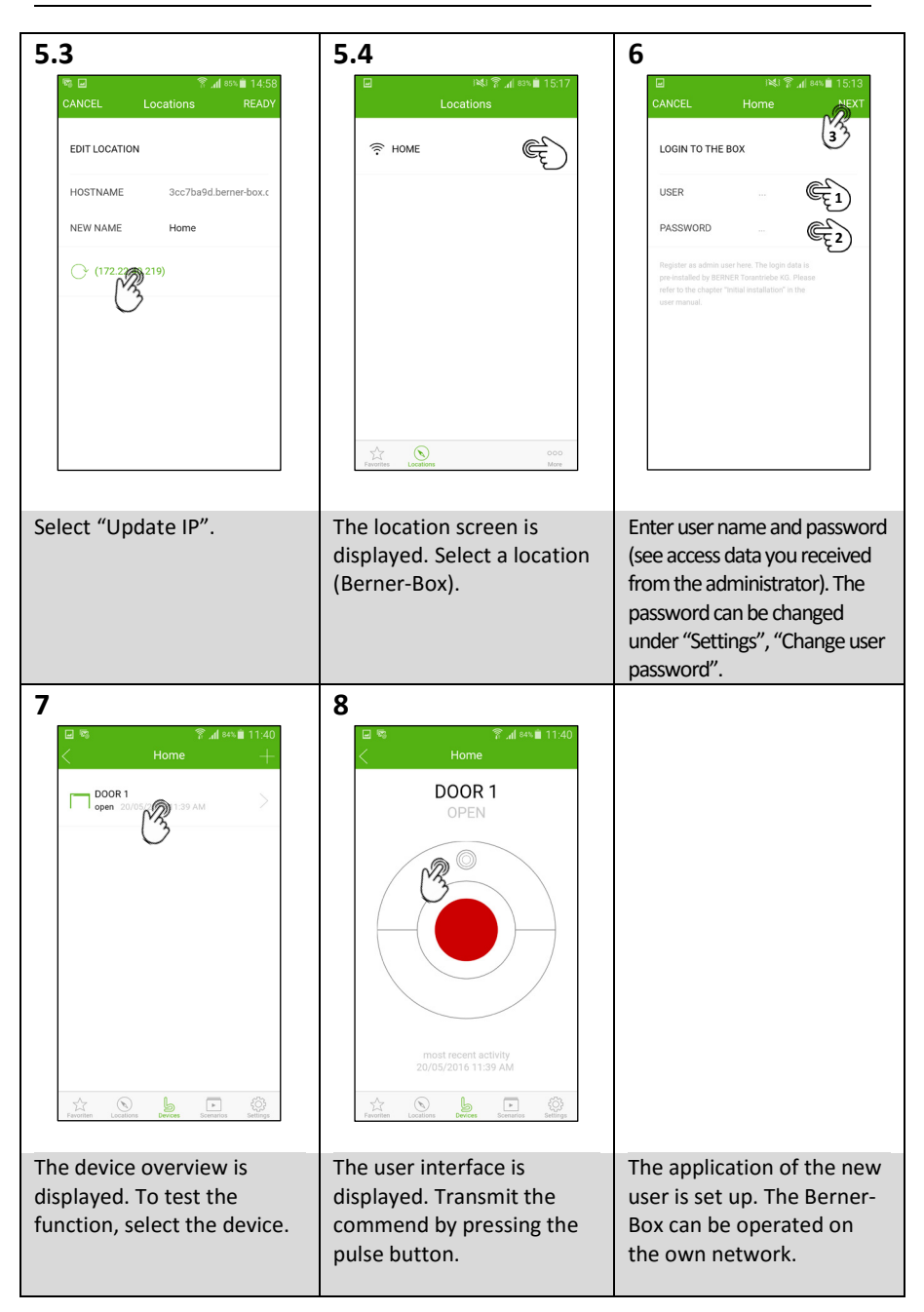

#### 4.4 Set up additional users to operate the Berner-Box via the Internet.

Prerequisites:

- The Berner-Box must already be set up for operation on your own LAN network (see Chapter 1) or WLAN network (see Chapter 2).
- The Berner-Box must be registered in the portal and set up to operate via the Internet (see Chapter 3).

| <text><text><section-header><text><text><text><image/></text></text></text></section-header></text></text> | Open the Berner-Box portal<br><u>www.berner-box.de</u> .<br>Enter the access data saved during<br>the registration and "LOG IN". |
|----------------------------------------------------------------------------------------------------|----------------------------------------------------------------------------------------------------|
| <image/>                                                                                                   | The overview page of the Berner-Box<br>portal is displayed. Select "User".                                                       |
| <text><text><text><text><text><text></text></text></text></text></text></text>                             | The administration page opens. Select<br>"Add user".                                                                             |

| 1 |                                                                                                    |
|---|----------------------------------------------------------------------------------------------------|
|   | Enter the name and password for the<br>new user.<br>Select the location that the user may<br>access via the Internet. Select "Save".                                                                                                    |
|   | The user page opens after the<br>successful registration.<br>You can enter the e-mail address of<br>the user and send him the access data<br>(user ID and password) by pressing<br>the "Send" button.<br>Optionally, note the access data or<br>print them out in your browser.<br>Select "Save". |
|   | The administration page opens. Select<br>"Logout" and close the browser.                                                                                                    |

#### 4.5 Set up the application of the new user to operate via the Internet.

Prerequisites:

- The Berner-Box must already be set up for operation on your own LAN network (see Chapter 1) or WLAN network (see Chapter 2).
- The Berner-Box must be registered in the portal and set up to operate via the Internet (see Chapter 3).
- The smartphone/tablet of the new user has Internet access or is in your network.
- The user is set up to operate the Berner-Box on the network (see Chapter 4.2).

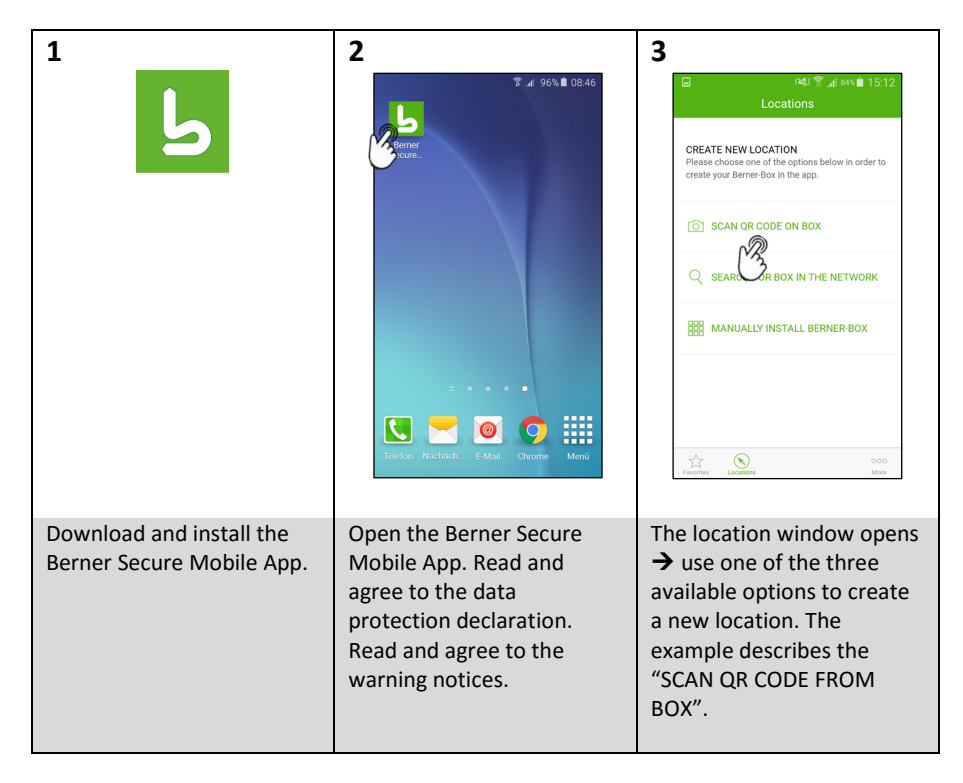

| 4                                                                                                    |                                                                                 |                                              |
|----------------------------------------------------------------------------------------------------|---------------------------------------------------------------------------------|----------------------------------------------|
| YOUR BERNER-BOX ACCESS DETAILS                                                                                                    |                                                                                 | scanner opens. Scan the QR                   |
| Dear Berner secure mobile app user,                                                                                                    | code from the access data                                                       |                                              |
| Your personal registration data for the Berner secure mobile app have been ma                                                                                                    | ide available.                                                                  | you received by e-email or                   |
| HOST NAME:                                                                                                    |                                                                                 | from the label on the bottom of the housing. |
| USER NAME:                                                                                                    |                                                                                 |                                              |
| PASSWORD                                                                                                    |                                                                                 |                                              |
| You can now enter the QR code or the access details in the Berner secure mob<br>follows:                                                                                                    | ile app. To do this, proceed as                                                 |                                              |
| <ol> <li>Open the Berner secure mobile app. If you have not yet downloaded the ap<br/>torantriebe.de/secure-mobile-appl/download<br/>and load the appropriate app for your operating system.</li> </ol> | p, click on this link http://www.berner-                                        |                                              |
| 2. Select "Locations" in the app menu.                                                                                                    |                                                                                 |                                              |
| Favoriten Standorte Mehr                                                                                                    |                                                                                 |                                              |
| <ol> <li>If you have not yet set a location, you can choose between manually enterin<br/>locations, select the plus sign (+) in the top right corner and then the input s</li> </ol>                    | ng the location data gg scanning the QR code. If you have already set<br>ource. |                                              |
| 4. Now, give the location a unique name and click on "Continue" to finalise the                                                                                                    | configuration.                                                                  |                                              |
| <ol> <li>Thereafter, enter your user name and password. You can change the pass<br/>Password' under "Settings".</li> </ol>                                                                              | word at a later stage, just select "Change User                                 |                                              |
| 6. Done! You have now successfully logged into the app.                                                                                                    |                                                                                 | Γ                                            |
| 5<br>⊒ F40 இ af 641 ∰ 15:12<br>CANCEL Locations NEXT                                                                                                    | 6<br>⊯ ⊯⊴ ? ∡ ≊ ∞ ∎ 15:16<br>Locations                                          | 7<br>⊡ ∞ ?? "af ass≜ 15:15<br>More           |
| NEW LOCATION                                                                                                    | ? номе >                                                                        | LANGUAGE English >                           |
| HOSTNAME 3cc7ba9d.berner-box.c                                                                                                    |                                                                                 |                                              |
| NEW NAME EL                                                                                                    |                                                                                 | START SCREEN                                 |
|                                                                                                    |                                                                                 | <b>VERSION</b> 1.0.0 (759)                   |
|                                                                                                    |                                                                                 | LOCAL IP 172.22.40.222                       |
|                                                                                                    |                                                                                 | 5                                            |
|                                                                                                    |                                                                                 | RESET APP                                    |
|                                                                                                    | Paventes Locations                                                              | Favorities Locations More                    |
| Enter the name for the                                                                                                    | The location screen is                                                          | Select "Internet Sharing"                    |
| location (Berner-Box) e g                                                                                                    | displayed Select "More"                                                         | Select internet sharing .                    |
| "Home".                                                                                                    |                                                                                 |                                              |

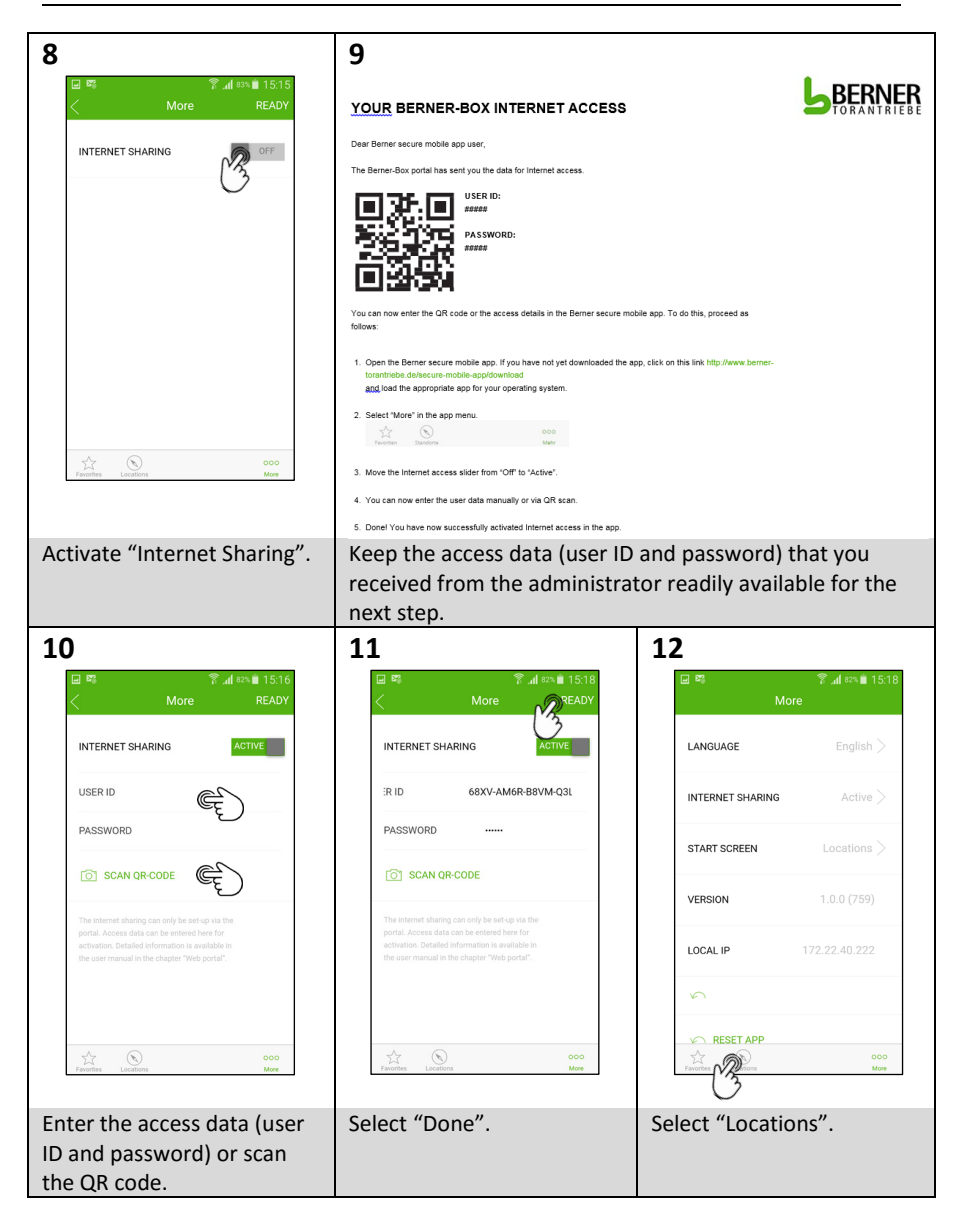

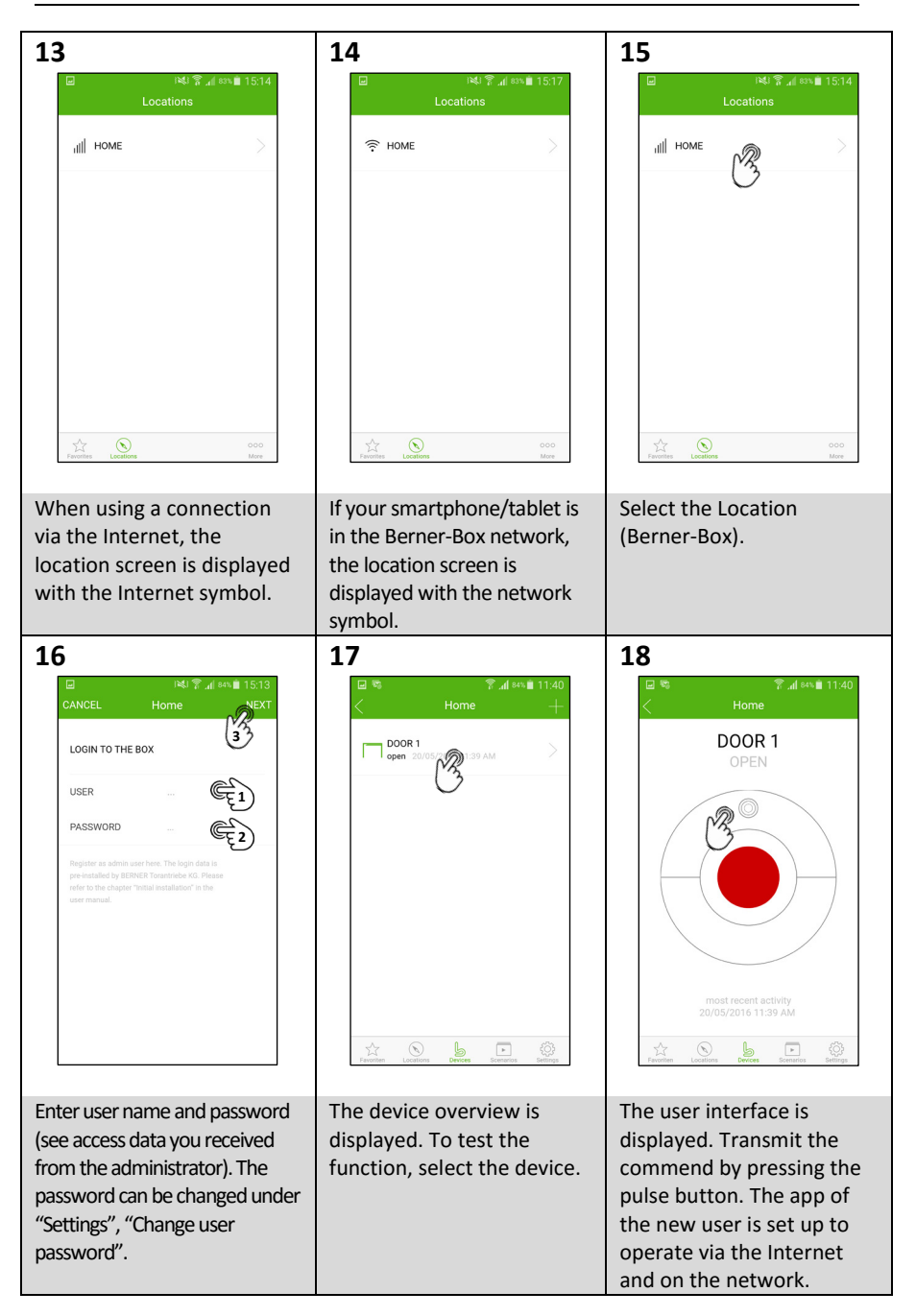

290xxxx, Rev. 1.0, 20.05.2016